## Zoom chat functions

1. When in the zoom call select the chat symbol opening the chat on the right-hand side

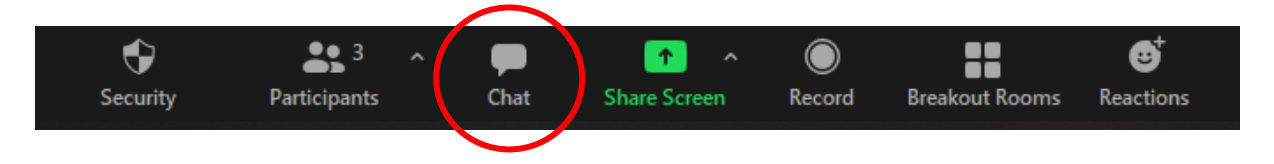

2. Then click the ellipsis symbol circled below which shows up in the bottom right

|     | To: Everyone ✓     | 🗅 File 💮 |
|-----|--------------------|----------|
| End | ijpe message nerem |          |

3. Select whichever option you like but host only is useful

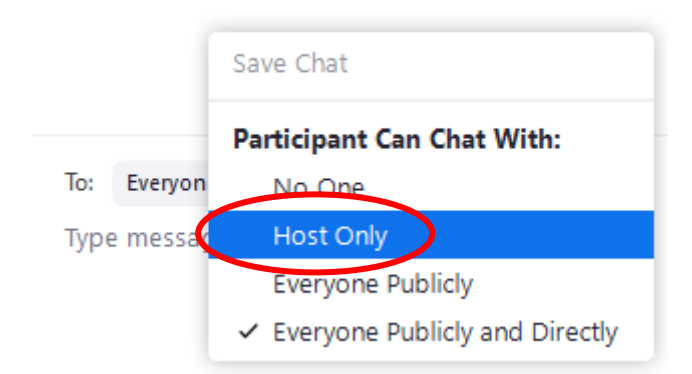